## -

## **GUÍA DE INICIO RÁPIDO DEL PORTAL KC SCRIPT:** BÚSQUEDA DE DECLARACIÓN JURADA PARA EXENCIÓN DE CUOTAS

Esta guía de inicio rápido le mostrará cómo buscar y descargar cualquier declaración jurada para exención de cuotas que tenga en su expediente.

Nota: Para hacer esto, debe iniciar sesión en su cuenta del portal.

| <ol> <li>Haga clic en Affidavit</li> <li>Search and Download</li> <li>(Búsqueda y descarga de<br/>declaraciones juradas) en la<br/>barra de navegación superior.</li> </ol> | King County Superior Court Clerk's Office         Welcome to the Records Access Partal         Ward and Bergets       Values and Case Access         Mare       Records Request         Sealed Case Access       Case Search         Control of County Superior Court Clerk's Office       Office         Ward and Case Access       Partal         Mare       Records Request         Sealer       Case Mare         Mare       Mare         Mare       Mare         Mare       Mare         Mare       Mare         Mare       Mare         Mare       Mare                  |
|----------------------------------------------------------------------------------------------------|----------------------------------------------------------------------------------------------------|
| 2. Escriba sus criterios de<br>búsqueda. Luego oprima el<br>botón Search (Buscar).                                                                                          | Affidavit Search and Download  Date Created  Status  Clear  Clear                                                                                                    |
| <ol> <li>Haga clic en el ícono de<br/>"ver documento" para<br/>descargar una copia de su<br/>declaración jurada.</li> </ol>                                                 | Date Created Document Expire Date 03/01/2022 Results 1 - 1 A Back to Top ^                                                                                                    |
| 4. El documento aparecerá<br>en la carpeta de descargas de<br>su computadora.                                                                                               | Superior Court of Washington for King County         Gase No         Affidavit in Support of Cierk's         Fee Waiver Request         I, Beth Ratzlaff, declare under penalty of perjury that:         I have attached a copy of my valid benefits award letter from a Washington State Agency, or from any United States governmental agency; OR         I have attached a true, accurate and complete Financial Declaration; OR         Based on my income and financial means, I have been found by the Court indigent in the above-mentioned case.         Sub Number; 5 |

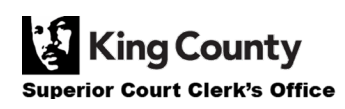